# **VII – CONTROLE FINANCIER**

- 1.1 Présentation générale
- 1.2 Accès
- 1.3 Conditions d'application
- **1.4** Acteurs
- **1.5** Phases
  - 1.5.1 enregistrement accès à la demande enregistrement
  - 1.5.2 validation modalités de validation validation avec accès à la description schéma de validation : visa accepté / refusé
- **1.6** Aides
- **1**.7 Annexe

# 1.1 - Présentation générale

# Organisation

L'intervention du contrôle financier intervient selon le circuit particulier à la demande contrôlée.

L'organisation la plus générale est la suivante: pré-instruction (GP), instruction (GC), contrôle financier (CF), signature (GC), validation finale (GC).

L'organisation peut être différente:

- pré-instruction, instruction, signature, visa CF, validation paie. *Exemple: primes...* 

- pré-instruction, instruction, validation paie, visa CF, signature. *Exemple: interruptions de fonction exigeant une interruption rapide du traitement de l'agent (service national, disponibilité…).* 

- 2 phases concernent le contrôle financier:
- l'enregistrement
- la validation

1.2 - <u>Accès</u>

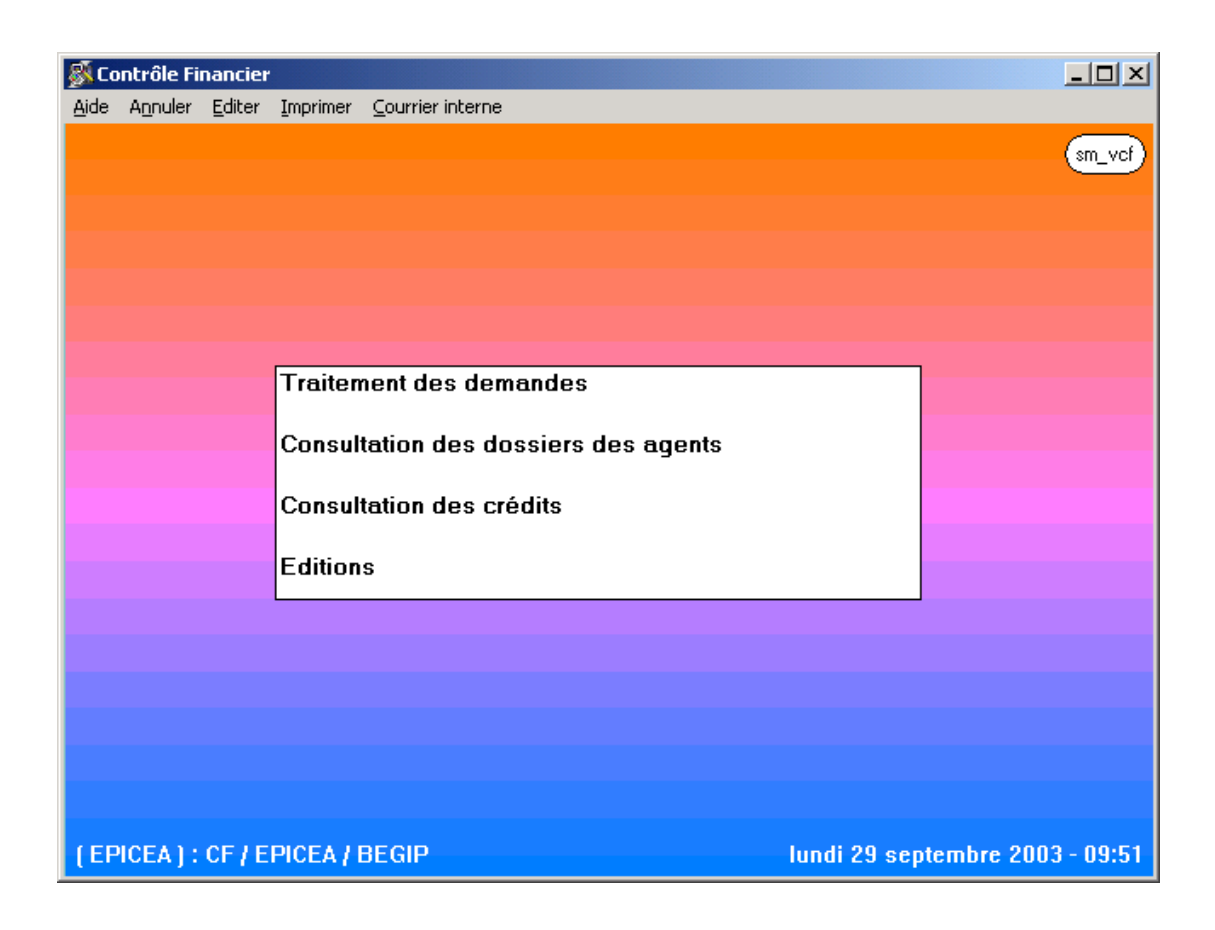

Les différentes fonctionnalités sont accessibles à partir du même schéma.

On accède - à la gestion par « Traitement des demandes »

- à la **consultation** par « Consultation des dossiers d'agents » (actuellement, la consultation des crédits n'est pas accessible)

- aux éditions : le document qui peut être réédité est la fiche de suivi.

# 1.3 - Conditions d'application

#### Phases

Les demandes doivent avoir un code « état » qui correspond à l'entrée dans la phase « Contrôle financier »:

11 si le circuit est le plus général

14 si la procédure ne comporte pas de mouvement Paie

**37** si la procédure concerne l'attribution de primes ou d'indemnités (signature avant CF pour valoir décision après visa)

**40** si la procédure nécessite l'interruption du traitement avant le visa du contrôle financier **45** si la procédure est validée a posteriori.

## Contrôles

La situation de l'agent fait de nouveau l'objet des contrôles propres à la demande examinée (statut, position, etc...). Les contrôles sur effectifs vérifient les possibilités budgétaires du corps / grade / secteur de l'agent considéré..

## 1.4 - <u>Acteurs</u>

L'utilisateur peut être de 2 types: - secrétariat du CF: **SCF** celui-ci est limité à la phase **Enregistrement**. Il peut - accéder à la description de la demande - enregistrer la demande sélectionnée sur la liste. La date d'effet de l'enregistrement est pré-affichée à la date du jour , non modifiable.

- contrôleur financier: CF
l'utilisateur de type CF peut
- enregistrer
- valider

Il peut traiter les deux phases en une seule opération de validation.

## 1.5 – <u>Phases</u>

#### schéma sl\_dem20

#### 1.5.1 – enregistrement

accès à la demande

# Restrictions

La liste des demandes peut être **restreinte**. On renseigne alors l'un ou l'autre indicateur:

- restriction sur le corps géré

si l'utilisateur souhaite afficher les agents appartenant aux corps qu'il est appelé à traiter.

- restriction sur les **demandes à valider** : on affiche uniquement les demandes déjà enregistrées;

restriction sur les demandes à viser a posteriori
 seules les demandes ayant un code état = 45 sont affichées.
 Voir en annexe la liste des procédures susceptibles d'être visées « a posteriori ».

Les procédures visées a posteriori concernent les demandes acceptées

- de droit: exemple congé parental ...

- sans incidence financière: exemple renouvellement de temps partiel, de disponibilité...

## Habilitation

- L'utilisateur est « Secrétaire du Contrôle financier » les boutons « Rechercher », « **Enregistrement** » sont affichés.

- L'utilisateur est de type « Contrôle financier » les boutons « Rechercher », « **Valider** » sont disponibles au bas du schéma.

| Liste des demandes        |          |                |                  |            |              |            |             |            |               |             |
|---------------------------|----------|----------------|------------------|------------|--------------|------------|-------------|------------|---------------|-------------|
| <u>A</u> ide A <u>n</u> r | nuler    | <u>E</u> diter | <u>I</u> mprimer |            |              |            |             |            |               |             |
| No dem                    | ande     |                | P                | rocédure   |              |            | Etat        |            |               |             |
| Date effet                |          | 11             | <br>  N          | lo agent [ |              |            | No corps    |            |               |             |
| Description               |          |                |                  | - L        |              |            | •           |            |               |             |
| Desemp                    |          |                |                  |            |              |            |             |            |               |             |
|                           |          |                |                  |            |              |            |             |            |               |             |
|                           |          |                |                  |            |              |            |             |            |               |             |
|                           |          |                |                  |            |              |            |             |            |               |             |
| Demande                   | Proc     | édure / \      | /ariante         | Date effet | Agent        | Desc       | ription     | Etat       | Date enreg    | ). <b>†</b> |
| 2427568                   | Temp     | s partie       | linitial         | 01/08/1995 | 1            | SOPHIE1    | Veronique   | 11         |               |             |
| 2429357                   | Initiali | sat* dos       | ssier : rec      | 01/10/1995 | 80156        | DANET P    | aul         | 11         |               |             |
| 2429590                   | Fin de   | e dossie       | ſ                | 01/01/1996 | 1000         | DUMONT     | Veronique   | 11         |               |             |
| 2429595                   | Initiali | sat* dos       | ssier : rec      | 01/01/1996 | 80157        | AWESSAI    | 1 Alain     | 11         |               |             |
| 2429601                   | Nomi     | nation : I     | mesures          | 01/06/1996 | 1001         | DUMONT     | Armelle     | 11         |               |             |
| 2431986                   | Nomii    | nation d       | e stagiai        | 01/09/1996 | 5222         | PLASIND    | Laure       | 11         |               |             |
| 2432279                   | Temp     | s partie       | l initial        | 01/07/1991 | 4702         | MAHIND (   | Gilles      | 11         |               |             |
| 2432282                   | Temp     | s partie       | l initial        | 01/07/1991 | 4703         | MAHIND (   | Gilles      | 11         |               |             |
| 2432374                   | Arrêté   | collect        | if               | 01/07/1996 |              | TPR-a-pro  | ofesseur d' | E2         |               |             |
| 2432375                   | Arrêté   | collect        | if               | 01/07/1996 |              | TPR-a-pro  | ofesseur d' | E2         | 01/07/199     | 16          |
| 2436431                   | Chang    | gement (       | de chevri        | 01/01/1996 | 6161         | DUBOIS N   | lartine     | 11         |               |             |
| 2436435                   | Arrêté   | collect        | if               | 07/10/1996 |              | CTI-g-dire | cteur dépa  | E1         |               | •           |
|                           |          |                |                  |            | <b>5</b> 3   |            |             |            |               |             |
|                           |          |                |                  | 1          | <u>'''</u> ' |            | 6           | <u>n</u> [ | _ 1           | $ \supset$  |
| Recher                    | cher     | Enreg          | jistrement       | 1          |              |            |             | B          | <u>?</u> st d | em20        |
| 1                         |          | - N.           |                  | -          |              |            | ~           |            |               |             |

- L'utilisateur est de type « Contrôle financier »

| 🔉 Liste des demandes         |                                                                |                                |            |        |             |                         |      |    |      |
|------------------------------|----------------------------------------------------------------|--------------------------------|------------|--------|-------------|-------------------------|------|----|------|
| Aide Annuler Editer Imprimer |                                                                |                                |            |        |             |                         |      |    |      |
| No demande 0 Procédure       |                                                                |                                |            |        |             |                         |      |    |      |
|                              |                                                                |                                |            |        | <b>N</b>    | lo come                 |      |    |      |
|                              |                                                                |                                |            |        |             |                         |      |    |      |
| Descript                     | tion                                                           |                                |            |        |             |                         |      |    |      |
| Restricti                    | ion sur                                                        | les coros aérés                |            | г      | _           |                         |      |    |      |
|                              |                                                                | ···· <b>··· ·</b> ··· <b>·</b> |            |        |             |                         |      |    |      |
| Demande                      | Proc                                                           | édure / Variante               | Date effet | Agent  | Descript    | tion                    | Etat |    |      |
| 2465186                      | Détac                                                          | hement externe i               | 01/09/1996 | 21497  | ENJUANES    | Pierre                  |      | 14 |      |
| 2467887                      | Arrêté                                                         | collectif                      | 29/10/1999 |        | MSR-a-attac | ché d'adı               | E2   |    |      |
| 2467889                      | Arrêté                                                         | collectif                      | 29/10/1999 |        | MSR-a-ager  | nt <mark>admin</mark> i | E2   |    |      |
| 2467892                      | Arrêté                                                         | collectif                      | 29/10/1999 |        | MSR-a-ingé  | nieur du                | E2   |    |      |
| 2467896                      | Arrêté                                                         | collectif                      | 29/10/1999 |        | MSR-a-ingé  | nieur d'a               | E2   |    |      |
| 2467908                      | Arrêté                                                         | collectif                      | 29/10/1999 |        | MSR-a-ingé  | nieur de:               | E2   |    |      |
| 2467942                      | Arrêté                                                         | collectif                      | 29/10/1999 |        | MSR-a-ager  | nt de ser               | E2   |    |      |
| 2468290                      | Dispo                                                          | nibilité titulaire             | 01/09/1996 | 21497  | ENJUANES    | Pierre                  |      | 40 |      |
| 2481593                      | Temp                                                           | s partiel initial              | 01/08/1998 | 32051  | KIEFFER De  | enis                    |      | 11 |      |
| 2488312                      | Dispo                                                          | nibilité titulaire e           | 01/10/1999 | 54104  | GOZLAN Fré  | édérique                |      | 14 |      |
| 2489748                      | Mise a                                                         | à dispo. fin / déc             | 18/10/1999 | 19909  | JUMEL Rog   | er                      |      | 11 |      |
| 2491236                      | Mise a                                                         | à jour fonction, a             | 01/01/1998 | 23581  | BOURJOUX    | Ahmet                   |      | 11 | _    |
| 2491265                      | Mise a                                                         | a jour fonction, a             | 01/01/1998 | 49494  | CHAUSSY J   | ocelyne                 |      | 11 |      |
| 2491439                      | 2491439 Reclassement dans le 01/09/1997 63163 PUMO Besnik 11 工 |                                |            |        |             |                         |      |    |      |
|                              | (300)                                                          |                                |            |        |             |                         |      |    |      |
|                              |                                                                | 1                              |            | $\sim$ |             | _ ( _                   | 2 2  |    |      |
| Recher                       | cher                                                           |                                |            | V      | alidation   |                         |      |    | m20) |

Le bouton « Valider » est affiché.

enregistrement

L'utilisateur est de type SCF

- il sélectionne la ligne correspondant à la procédure à enregistrer
- il clique sur le bouton « Enregistrer »
- la demande disparaît de la liste

L'utilisateur est de type **CF** 

# Il peut valider

# 1.5.2-validation

modalités de validation

La validation peut se faire selon 3 modalités:

- validation directe:

sans avoir enregistré, l'utilisateur sélectionne la demande (cliquer 1 fois), puis il clique sur le bouton validation directe. L'enregistrement est alors automatique, avec la date du jour pour date d'effet. Le visa du CF est accepté ou refusé de manière également automatique en fonction des contrôles faits sur les effectifs et la situation de l'agent.

Toutefois la validation directe n'est pas autorisée lorsqu'il s'agit de

- une initialisation de dossier
- un arrêté collectif

On a le message bloquant mae\_0779 (voir ci-dessous)

- validation :

l'utilisateur sélectionne la demande (double clique), il accède au schéma sp\_gen01 (situation de l'agent à la date d'effet de la demande)

## - validation globale:

le contrôleur financier a la possibilité de validation globale, lorsqu'il s'agit de visas a posteriori: les demandes doivent être à l'état 45, qui caractérisent ce mode de visas.

| Liste des demandes                                                                                                    |                                                           |                                                                                                    |                                                            |                                                                |                                      |                                                                                                    |  |
|----------------------------------------------------------------------------------------------------|-----------------------------------------------------------|----------------------------------------------------------------------------------------------------|------------------------------------------------------------|----------------------------------------------------------------|--------------------------------------|----------------------------------------------------------------------------------------------------|--|
| <u>A</u> ide A <u>n</u> nuler                                                                                                    | <u>E</u> diter <u>I</u> m                                 | primer                                                                                             |                                                            |                                                                |                                      |                                                                                                    |  |
| No demande                                                                                                    |                                                           | Procédure                                                                                          |                                                            |                                                                | Etat                                 |                                                                                                    |  |
| Date effet                                                                                                    | []]                                                       | No agent                                                                                           |                                                            |                                                                | No corps                             |                                                                                                    |  |
| Description                                                                                                    |                                                           |                                                                                                    |                                                            |                                                                |                                      |                                                                                                    |  |
| Restriction sur les corps gérés                                                                                                    |                                                           |                                                                                                    |                                                            |                                                                |                                      |                                                                                                    |  |
| Restriction su                                                                                                    | , <b>1 , -1</b> -                                         |                                                                                                    |                                                            |                                                                |                                      | 1                                                                                                    |  |
| Restriction su                                                                                                    |                                                           | m                                                                                                  | ae_0779                                                    |                                                                |                                      |                                                                                                    |  |
| Demande         Proc           6151         Nouve           6152         Nouve           6153         Nouve           6154         Nouve           6155         Nouve           6156         Nouve           6156         Nouve | STOP                                                      | Vous ne pouvez p<br>demande car il s'a<br>collective, soit d'u<br>Vous devez faire u<br>à valider. | as valide<br>Igit soit d<br>Ine initial<br>In double<br>OK | r directemen<br>'une procédu<br>isation de do<br>clic sur la d | it cette<br>ure<br>ossier.<br>emande | tat Date enreg. 1<br>A 10/04/1996<br>A 10/04/1996<br>A 10/04/1996<br>A 10/04/1996<br>A 10/04/1996<br>A 10/04/1996<br>I 10/04/1996 |  |
| 2427657 Prime                                                                                                    | speciale                                                  | d'insta 01/09/1994                                                                                 | 1 1001                                                     | DUMUNT                                                         | Veronique .                          | 3G 15/11/1995                                                                                                    |  |
| 2429357 Initial                                                                                                    | isat' dossi                                               | er rei 01/10/1995                                                                                  | 6 80150                                                    | 6 DANET P                                                      | aul                                  | 11                                                                                                    |  |
| 2429590 Fin de                                                                                                    | 2429590 Fin de dossier 01/01/1996 1000 DUMONT Veronique 1 |                                                                                                    |                                                            |                                                                |                                      |                                                                                                    |  |
| 2429595 Initialisat dossier : rec 01/01/1996 80157 AWESSAIT Alain 11<br>2429601 Nomination : mesures 01/06/1996 1001 DLIMONT Armelle 11                                                                                         |                                                           |                                                                                                    |                                                            |                                                                |                                      |                                                                                                    |  |
|                                                                                                    |                                                           |                                                                                                    |                                                            |                                                                |                                      |                                                                                                    |  |
| Rechercher                                                                                                    | Enregist                                                  | trement Valid                                                                                      | ation                                                      |                                                                |                                      | s                                                                                                    |  |

validation avec accès à la description

A partir de la liste des demandes, on peut « ouvrir » la demande en cliquant deux fois sur la ligne sélectionnée.

| _  |                      |                                | Enregistren          | nent CF Fin de | dossier |              |           |
|----|----------------------|--------------------------------|----------------------|----------------|---------|--------------|-----------|
| Ai | ide A <u>n</u> nuler | <u>E</u> diter <u>I</u> mprime | r Ini <u>t</u> ialis | er             |         |              |           |
|    | Date effet           | 01/01/1996                     |                      |                |         |              |           |
|    | Agent                | 1000 DUI                       | MONT Veron           | ique           |         |              |           |
|    |                      |                                |                      |                |         |              |           |
|    | Coros / Grad         | e                              |                      |                |         |              |           |
|    | Statut               |                                |                      | Catégorie      | Echelon | Indice brut  |           |
|    | professeur d'éc      | ducation physique et           | sportive             |                |         |              |           |
|    | titulaire fonctio    | onnaire                        |                      | A              | 4       | 0480         |           |
|    |                      |                                |                      |                |         |              |           |
|    |                      |                                |                      |                |         |              |           |
|    | Imputation bu        | udaótoiro                      |                      |                |         |              |           |
|    | mpsiauvii bu         |                                | 5150                 |                |         |              |           |
|    | Fonction             |                                |                      |                |         |              |           |
|    | Affectation          | LEGTA LE MANS                  |                      |                |         | 01/09/1994   |           |
|    |                      | LEGTA LE MANS                  |                      |                |         | 01/09/1994   |           |
|    | Position             | temps partiel 70 %             |                      |                |         | 01/01/1995 A |           |
|    |                      |                                |                      |                |         |              |           |
|    |                      |                                |                      |                |         |              |           |
|    |                      |                                |                      |                |         |              |           |
|    |                      |                                |                      |                |         |              |           |
|    | Description          | 1                              |                      |                |         | ₽?           | so geoßt  |
|    |                      | _                              |                      |                |         |              | sp_genoly |

L'écran qui affiche la situation de l'agent (sp\_gen01) comporte 2 boutons:

- Description (

le passage est facultatif, les informations saisies en pré-instruction et instruction sont affichées, non modifiables - Validation.

| 📓 Contrôle financi                                   | ier Mise à jo                                                                           | our fonction, activit                                                                    | tés                      |         | ×                                                                                                    |
|------------------------------------------------------|-----------------------------------------------------------------------------------------|------------------------------------------------------------------------------------------|--------------------------|---------|----------------------------------------------------------------------------------------------------|
| Aide Annuler Edit                                    | er Imprimer                                                                             | Initialiser                                                                              |                          |         |                                                                                                    |
| Date effet<br>Agent                                  | 01/08/200                                                                               |                                                                                          | HENE1 Annie              |         |                                                                                                    |
|                                                      | 0100                                                                                    |                                                                                          |                          |         |                                                                                                    |
| Corps / Grad                                         | е                                                                                       |                                                                                          |                          |         |                                                                                                    |
| Statut                                               |                                                                                         |                                                                                          | Catégorie                | Echelon | Indice brut                                                                                                    |
| attaché admini                                       | istratif des s                                                                          | services déconcer                                                                        | ıtrés                    |         |                                                                                                    |
| titulaire fonctio                                    | onnaire                                                                                 |                                                                                          | Α                        | 2       | 0370                                                                                                    |
|                                                      |                                                                                         |                                                                                          |                          |         |                                                                                                    |
|                                                      |                                                                                         |                                                                                          |                          |         |                                                                                                    |
| Imputation hudgétaire 3190 30 10                     |                                                                                         |                                                                                          |                          |         |                                                                                                    |
| Imputation bu                                        | udgétaire                                                                               | 3190                                                                                     | 30 10                    |         |                                                                                                    |
| Imputation bu                                        | udgétaire                                                                               | 3190                                                                                     | 30 10                    |         | NBI Boni fonct                                                                                                    |
| Imputation bu<br>Fonction                            | udgétaire<br>adjoint au                                                                 | 3190<br>I chef de bureau                                                                 | 30 10                    |         | NBI Boni fonct                                                                                                    |
| Imputation bu<br>Fonction<br>Affectation             | udgétaire<br>adjoint au<br>DRAF MII                                                     | 3190<br>u chef de bureau<br>DI PYRENEES                                                  | 30 10                    |         | NBI Boni fonct                                                                                                    |
| Imputation bu<br>Fonction<br>Affectation             | udgétaire<br>adjoint au<br>DRAF MII<br>DRAF MII                                         | 3190<br>I chef de bureau<br>DI PYRENEES<br>DI PYRENEES MIS                               | 30 10<br>SSIONS DIVERSES |         | NBI         Boni fonct                                                                                                    |
| Imputation bu<br>Fonction<br>Affectation<br>Position | adgétaire<br>adjoint au<br>DRAF MII<br>DRAF MII<br>activité pl                          | 3190<br>u chef de bureau<br>DI PYRENEES<br>DI PYRENEES MIS<br>lein temps                 | 30 10                    |         | NBI Boni fonct 25/07/1973 25/07/1973 25/07/1973 A                                                                                     |
| Imputation bu<br>Fonction<br>Affectation<br>Position | adjoint au<br>adjoint au<br>DRAF MII<br>DRAF MII<br>activité pi<br>congé lon            | 3190<br>u chef de bureau<br>DI PYRENEES<br>DI PYRENEES MIS<br>lein temps<br>ngue maladie | 30 10                    |         | NBI         Boni fonct           25/07/1973         25/07/1973           25/07/1973         25/07/1973           22/12/1995         A |
| Imputation bu<br>Fonction<br>Affectation<br>Position | udgétaire<br>adjoint au<br>DRAF MII<br>DRAF MII<br>DRAF MII<br>activité pl<br>congé lon | 3190<br>u chef de bureau<br>DI PYRENEES<br>DI PYRENEES MIS<br>lein temps<br>ngue maladie | 30 10                    |         | NBI Boni fonct 25/07/1973 25/07/1973 A 22/12/1995 A                                                                                   |
| Imputation bu<br>Fonction<br>Affectation<br>Position | udgétaire<br>adjoint au<br>DRAF MII<br>DRAF MII<br>activité pi<br>congé lon             | 3190<br>u chef de bureau<br>DI PYRENEES<br>DI PYRENEES MIS<br>lein temps<br>ngue maladie | 30 10                    |         | NBI Boni fonct<br>25/07/1973<br>25/07/1973<br>25/07/1973 A<br>22/12/1995 A                                                            |
| Imputation bu<br>Fonction<br>Affectation<br>Position | adjoint au<br>DRAF MII<br>DRAF MII<br>DRAF MII<br>activité pl<br>congé lon              | 3190<br>u chef de bureau<br>DI PYRENEES<br>DI PYRENEES MIS<br>lein temps<br>ngue maladie | 30 10                    |         | NBI Boni fonct<br>25/07/1973<br>25/07/1973<br>25/07/1973 A<br>22/12/1995 A                                                            |

schéma de validation : visa accepté / refusé

# sc\_val01

# Affichage

- n° demande : calculé non modifiable
- n° visa: calculé non modifiable

# Saisies

- état de la demande acceptée / refusée
- remarque le visa « refusé » a également un n°.
- date du visa initialisé à la date du jour, modifiable
- observations
- \* destinées au GC

| Xalidation de la den | ande                                            | ×    |
|----------------------|-------------------------------------------------|------|
| Numéro demande       | 2524088<br>Etat demande O Acceptée<br>O Refusée | )    |
| Observations         |                                                 |      |
| instruction          | <b>_</b>                                        |      |
| destinées au GC      | A                                               |      |
|                      |                                                 | 1    |
| Numéro visa          | 983 Date visa 29/09/2003                        | 3101 |

1.6 – <u>Aides</u>

Sur le schéma sp\_gen 01, lorsque l'utilisateur accède à la demande, il peut sélectionner l'aide

- Profil agent
- Vie de la demande

| CODE | VARIANTE | PROCEDURE                                              |
|------|----------|--------------------------------------------------------|
| CAI  | а        | Congé d'adoption initial                               |
| CAR  | а        | Congé d'adoption fin                                   |
| CDI  | а        | Congé longue durée initial                             |
| CDP  | а        | Congé longue durée renouvellement                      |
| CDR  | а        | Congé longue durée fin                                 |
| CFI  | а        | Congé formation initial                                |
| CFR  | а        | Congé formation fin                                    |
| CGI  | а        | Congé grave maladie initial                            |
| CGP  | а        | Congé grave maladie renouvellement                     |
| CGR  | а        | Congé grave maladie fin                                |
| CMI  | а        | Congé longue maladie initial                           |
| CMP  | а        | Congé longue maladie renouvellement                    |
| CMR  | а        | Congé longue maladie fin                               |
| CPI  | а        | Congé parental initial                                 |
| CPP  | а        | Congé parental renouvellement                          |
| CPP  | b        | Congé parental prolongation                            |
| CPR  | а        | Congé parental fin                                     |
| CSI  | а        | Congé accident travail/maladie prof. initial           |
| CSI  | b        | Congé accident service/maladie prof. initial           |
| CSP  | а        | Congé accident travail/maladie prof. renouvellement    |
| CSP  | b        | Congé accident service/maladie prof. renouvellement    |
| CSR  | а        | Congé accident travail/maladie prof. fin               |
| CSR  | b        | Congé accident service/maladie prof. fin               |
| CST  | а        | Congé pour accident de travail /maladie prof. rechute  |
| CST  | b        | Congé pour accident de service /maladie prof. rechute  |
| DIP  | а        | Disponibilité renouvellement                           |
| MPI  | а        | Congé longue durée pour maladie prof. initial          |
| MPP  | а        | Congé longue durée pour maladie prof. renouvellement   |
| MPR  | а        | Congé longue durée pour maladie prof. fin              |
| MPT  | а        | Congé longue durée pour maladie prof. rechute          |
| MT1  | a        | Enregistrement congé maternité                         |
| MT2  | a        | Conge maternité : modification date début              |
| MT3  | a        | Congé maternité : enregistrement naissance             |
| MT5  | а        | Congé maternité : enregistrement retour                |
| MTR  | a        | Mi-temps thérapeutique renouvellement                  |
| MTR  | b        | Mi-temps thérapeutique renouvellement accident service |
| MTT  | а        | Mi-temps thérapeutique initial                         |
| MTT  | b        | Mi-temps thérapeutique initial accident service        |
| TPR  | а        | Temps partiel renouvellement                           |